|      |                           | Código: M-ARCA-03 |  |  |
|------|---------------------------|-------------------|--|--|
|      | INGRESO DE CALIFICACIONES | Versión: 03       |  |  |
| ICED | MANUAL                    | Fecha: 01/08/2024 |  |  |
|      | MANUAL                    | Página: 1 de 8    |  |  |

## 1. OBJETIVO

Establecer las actividades necesarias para que el profesor pueda realizar la digitación de calificaciones, a través del sistema de información Institucional.

### 2. ALCANCE

El manual detalla las actividades necesarias para el ingreso al Sistema de Información hasta el registro de las notas académicas.

### 3. RESPONSABLE

El responsable de la correcta ejecución de este procedimiento es el Profesional Universitario adscrito al proceso de Admisiones Registro y Control Académico, Profesores y Estudiantes.

#### 4. **DEFINICIONES**

**4.1. SISTEMA DE INFORMACIÓN Q10:** Software en la nube que apoya la gestión académica, administrativa y de educación virtual para las instituciones de educación.

**4.2.** CALIFICACIÓN: Evaluar y puntuar las cualidades o capacidades del estudiante; emitir un juicio de valor o establecer el nivel de suficiencia de los saberes que los estudiantes evidencian al realizar exámenes o determinados ejercicios.

**4.3.** CALENDARIO ACADEMICO: Documento aprobado por el Consejo Académico en el que se establecen las fechas en que se llevarán a cabo las principales actividades para el desarrollo de un periodo académico.

#### 5. MARCO LEGAL

**5.1.** Acuerdo 014 del 27 de Julio de 2018, por el cual se modifica el Reglamento Académico y Estudiantil del Instituto Superior de Educación Rural ISER" emitido por el Consejo Directivo.

#### 6. GENERALIDADES

**6.1.** Todas las actividades realizadas durante el proceso de registro de calificaciones por parte del profesor, está determinada por el calendario académico de cada periodo, el cual es emitido por el Consejo Académico y está sujeto a cambios según sea requerido por el órgano colegiado.

#### 7. DESCRIPCIÓN DE ACTIVIDADES

## 7.1. INGRESO DE CALIFICACIONES DE LOS ESTUDIANTES POR PARTE DEL PROFESOR

El profesor debe ingresar al Sistema de Información Q10, con su usuario y contraseña asignada. Posteriormente, ingresar en la opción *Académico*, como se muestra a continuación:

|                           | INGRESO DE CALIF                          | Versión: 03          |                              |  |  |
|---------------------------|-------------------------------------------|----------------------|------------------------------|--|--|
|                           |                                           | Fecha: 01/08/2024    |                              |  |  |
|                           | MANUAL                                    | Página: 2 de 8       |                              |  |  |
|                           |                                           |                      |                              |  |  |
| Buscar p                  | ersonas Q Institucional <del>v</del>      | Académico 👻 Informe: | 5                            |  |  |
|                           |                                           | Dar<br>"Aca          | clic en la opción<br>démico" |  |  |
| Sede - jornada            | Asignatura                                | Curso                | )                            |  |  |
| Seleccione Sede - jornada | <ul> <li>Seleccione Asignatura</li> </ul> | ▼ Sel                | eccione curso 🔹              |  |  |

Paso seguido, se debe seleccionar:

Sede jornada: "INSTITUTO SUPERIOR DE EDUCACIÓN RURAL ISER – Completa" Asignatura (curso): de la lista se debe seleccionar el curso que orientan Curso (grupo): Escoger el grupo según sea el caso A o B

| Sede - jornada                  | Asignatura             | Curso                            |
|---------------------------------|------------------------|----------------------------------|
| INSTITUTO SUPERIOR DE EDUCACI - | ADMINISTRACIÓN GENERAL | ▼ 1_ADMIN GENERAL_GRUPO A (202 ▼ |

En la opción *Evaluaciones* se encuentra el listado de los estudiantes del curso; El profesor debe digitar la calificación correspondiente según corresponda (quiz, trabajo o parcial):

|  |                           | Código: M-ARCA-03 |
|--|---------------------------|-------------------|
|  | INGRESO DE CALIFICACIONES | Versión: 03       |
|  | MANUAL                    | Fecha: 01/08/2024 |
|  | MANUAL                    | Página: 3 de 8    |

| Eva                                  | luaciones / Registro de inasistencias |                      |                       |                      | (    | Guardado! |  |  |
|--------------------------------------|---------------------------------------|----------------------|-----------------------|----------------------|------|-----------|--|--|
| 🖨 Exportar a PDF 👻 Mostrar auditoría |                                       |                      |                       |                      |      |           |  |  |
|                                      |                                       |                      | Primer Corte          |                      |      | <b>A</b>  |  |  |
| N°                                   | ESTUDIANTE                            | Quizzes Primer Corte | Trabajos Primer Corte | Parcial Primer Corte | 200/ | Quizz =   |  |  |
|                                      |                                       | 17%                  | 17%                   | 66%                  | 30%  |           |  |  |
| 1                                    | Buitrago Suarez Brayan Arturo         |                      |                       |                      | 0.0  |           |  |  |
| 2                                    | Caro Angulo Janir Antonio             | 4.2                  | 3.2                   | 3.4                  | 3.5  |           |  |  |
| 3                                    | Contreras Roa Víctor Manuel           |                      |                       |                      |      |           |  |  |
| 4                                    | Duran Botero Cristian Farid           |                      |                       |                      |      |           |  |  |
|                                      |                                       | _                    |                       | _                    |      |           |  |  |
|                                      |                                       |                      |                       |                      |      |           |  |  |
|                                      | Г ( 1 С                               | Digitar la calif     |                       | andianta cogún       |      |           |  |  |

Digitar la calificación correspondiente según corresponda quiz, trabajo o parcial y repetir esta actividad con todos los estudiantes.

Para corregir la calificacion dan doble click sobre el numero correspondiente y digitan la nueva calificación

| N° | ESTUDIANTE                    | Quizzes Primer Corte<br>17%                  |
|----|-------------------------------|----------------------------------------------|
| 1  | Buitrago Suarez Brayan Arturo | <b>A</b>                                     |
| 2  | Caro Angulo Janir Antonio     |                                              |
| 3  | Contreras Roa Víctor Manuel   | 3.2                                          |
| -  |                               |                                              |
|    |                               | Dar doble clic y corregir la<br>calificación |

Una vez se han registrado todas las calificaciones, puede descargar el informe respectivo, como se muestra a continuación:

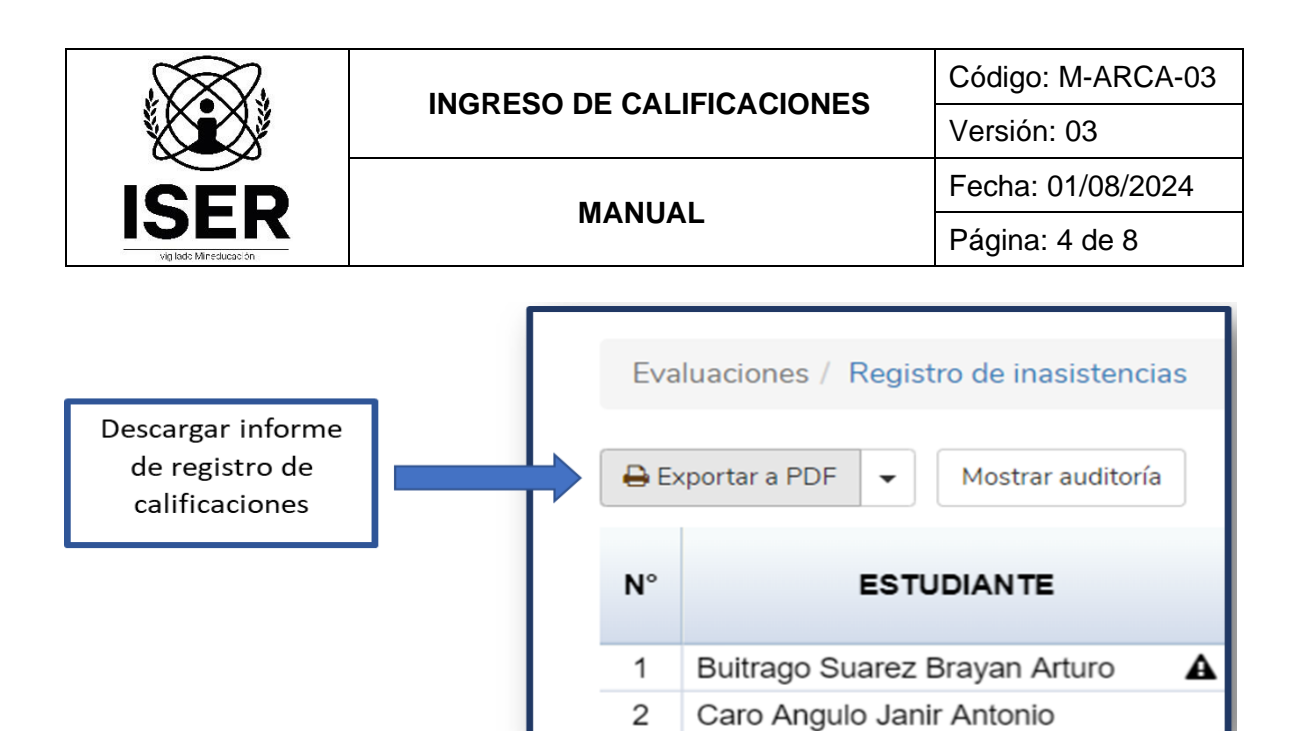

|                       | INSTITUTO SUPERIOR DE EDUCACIÓN RURAL ISER |                              |                            |                             |                            |                                       |                             |                              |                             |                 |  |  |
|-----------------------|--------------------------------------------|------------------------------|----------------------------|-----------------------------|----------------------------|---------------------------------------|-----------------------------|------------------------------|-----------------------------|-----------------|--|--|
| I 🚺 🖉 IDEN            | PLANILLA DE NOTAS                          |                              |                            |                             |                            |                                       |                             |                              |                             |                 |  |  |
| <b>Pampiona</b>       | Código: DO-FO-060                          | digo: DO-FO-060 Versión: 0.1 |                            |                             | Fecha Versión: 4/02/2013   |                                       |                             |                              | Página 1 de 2               |                 |  |  |
|                       |                                            |                              |                            |                             |                            |                                       |                             |                              |                             |                 |  |  |
| Sede - jornada        | INSTITUTO SUPERIOR DE EDUCACIÓ             | N RURAL I                    | ISER - Com                 |                             | Período:                   | 2022-1                                |                             |                              |                             |                 |  |  |
| Asignatura            | ADMINISTRACIÓN GENERAL                     | ADMINISTRACIÓN GENERAL       |                            |                             |                            | TECNOLOGIA EN GESTION EMPRESARIAL PRE |                             |                              | L PRESENC                   |                 |  |  |
| Curso                 | 1_ADMIN GENERAL_GRUPO A                    | 1_ADMIN GENERAL_GRUPO A      |                            |                             |                            |                                       |                             |                              |                             |                 |  |  |
| Fecha Inicio          | 22/02/2022                                 |                              |                            | F                           | Fecha Fin:                 | 2/07/202                              | 2                           |                              |                             |                 |  |  |
|                       |                                            |                              |                            |                             |                            |                                       |                             |                              |                             |                 |  |  |
|                       |                                            | Primer Corte                 |                            |                             |                            | Segundo Cor                           |                             |                              |                             | _               |  |  |
|                       | Estudiante                                 |                              | Quizzes<br>Primer<br>Corte | Trabajos<br>Primer<br>Corte | Parcial<br>Primer<br>Corte | 30%                                   | Quizzes<br>Segundo<br>Corte | Trabajos<br>Segundo<br>Corte | Parcial<br>Segundo<br>Corte | Tercer<br>Corte |  |  |
|                       |                                            |                              | 17%                        | 17%                         | 66%                        | 1                                     | 17%                         | 17%                          | 66%                         | 40%             |  |  |
| 1 Buitrago Suarez Bra | yan Arturo (Canc. inas.)                   | 0,0                          |                            |                             |                            | 0,0                                   |                             |                              |                             | 0,0             |  |  |
| 2 Caro Angulo Janir A | Intonio                                    | 3,5                          | 4,2                        | 3,2                         | 3,4                        |                                       |                             |                              |                             |                 |  |  |
| 3 Contreras Roa Vícto | or Manuel                                  |                              |                            |                             |                            |                                       |                             |                              |                             |                 |  |  |

En la opción *evaluaciones*, el profesor puede identificar el promedio del estudiante, el porcentaje acumulado de cada estudiante del curso, al desplazar la barra al final de las calificaciones de los tres cortes del periodo.

| N°                                                   | ESTUDIANTE                      |  | 40% | PROM. | % ACUM | INAS. | OBSERVACIONES |  |
|------------------------------------------------------|---------------------------------|--|-----|-------|--------|-------|---------------|--|
| 1                                                    | 1 Buitrago Suarez Brayan Arturo |  | 0.0 | 0.0   | 0%     | 3     | /             |  |
| 2                                                    | 2 Caro Angulo Janir Antonio     |  |     | 1.1   | 30%    | 0     | e             |  |
| 3                                                    | Contreras Roa Víctor Manuel     |  |     | 0.0   | 0%     | 0     | e             |  |
|                                                      |                                 |  |     |       |        |       |               |  |
| Promedio y porcentaje<br>acumulado de calificaciones |                                 |  |     |       |        |       |               |  |

|  |                           | Código: M-ARCA-03 |  |  |
|--|---------------------------|-------------------|--|--|
|  | INGRESO DE CALIFICACIONES | Versión: 03       |  |  |
|  | MANULAL                   | Fecha: 01/08/2024 |  |  |
|  | MANOAL                    | Página: 5 de 8    |  |  |

# 7.2. REGISTRO DE INASISTENCIA DE ESTUDIANTES

El profesor debe seleccionar la opción "*Registro de Inasistencias*" del Sistema de Información Q10, como se indica a continuación:

| Eva | aluaciones / <u>Registro de inasistenci</u> | as | $\langle -$ |       |        |       | G                               |
|-----|---------------------------------------------|----|-------------|-------|--------|-------|---------------------------------|
| ÐE  | xportar a PDF 👻 Mostrar auditoría           |    |             |       |        |       | 🔒 Cerrar curso 🛛 Administrar pa |
| N°  | ESTUDIANTE                                  |    | 40%         | PROM. | % ACUM | INAS. | OBSERVACIONES                   |
| 1   | Buitrago Suarez Brayan Arturo               |    | 0.0         | 0.0   | 0%     | 3     | 1                               |
| 2   | Caro Angulo Janir Antonio                   |    |             | 1.1   | 30%    | 0     | 1                               |

El profesor debe buscar la fecha en la que el estudiante no asistió a la clase correspondiente y activar la falla, marcando la X en color rojo, como se observa a continuación:

| N° | ESTUDIANTE                    | INAS.<br>ACUM | 25/02/2022 | 4/03/2022 | 11/03/2022            |  |  |
|----|-------------------------------|---------------|------------|-----------|-----------------------|--|--|
| 1  | Buitrago Suarez Brayan Arturo | 3             | X          | ×         | <b>X</b> //           |  |  |
| 2  | Caro Angulo Janir Antonio     | 0             | ×          | х         | х                     |  |  |
| 3  | Contreras Roa Víctor Manuel   | 0             | х          | × El es   | El estudiante asistió |  |  |
|    |                               | <u></u>       |            |           |                       |  |  |

| N° | ESTUDIANTE                    | INAS.<br>Acum | 25/02/2022       | 4/03/2022      | 11/03/2022        | 18   |
|----|-------------------------------|---------------|------------------|----------------|-------------------|------|
| 1  | Buitrago Suarez Brayan Arturo | 3             | X                | <b>X</b> /     | ×                 |      |
| 2  | Caro Angulo Janir Antonio     | 0             | X                | El es          | studiante NO asis | stió |
| -  |                               | Se            | eleccionar la fe | echa y activar | la falla con la   | x    |

|      |        | Código: M-ARCA-03 |  |
|------|--------|-------------------|--|
|      |        | Versión: 03       |  |
| ICED | MANUAL | Fecha: 01/08/2024 |  |
|      |        | Página: 6 de 8    |  |

| N° | ESTUDIANTE                    | INAS.<br>Acum | 25/02/2022 | 4/03/2022 | 11/03/2022             | 18   |
|----|-------------------------------|---------------|------------|-----------|------------------------|------|
| 1  | Buitrago Suarez Brayan Arturo | 3             | Х          | ×         | <b>X</b> /             |      |
| 2  | Caro Angulo Janir Antonio     | 0             | X          | El e      | •<br>studiante NO asis | stió |
| -  |                               |               |            |           |                        |      |

Al dar clic en lápiz se despliega una ventana en la que puede dejar la observación de la inasistencia

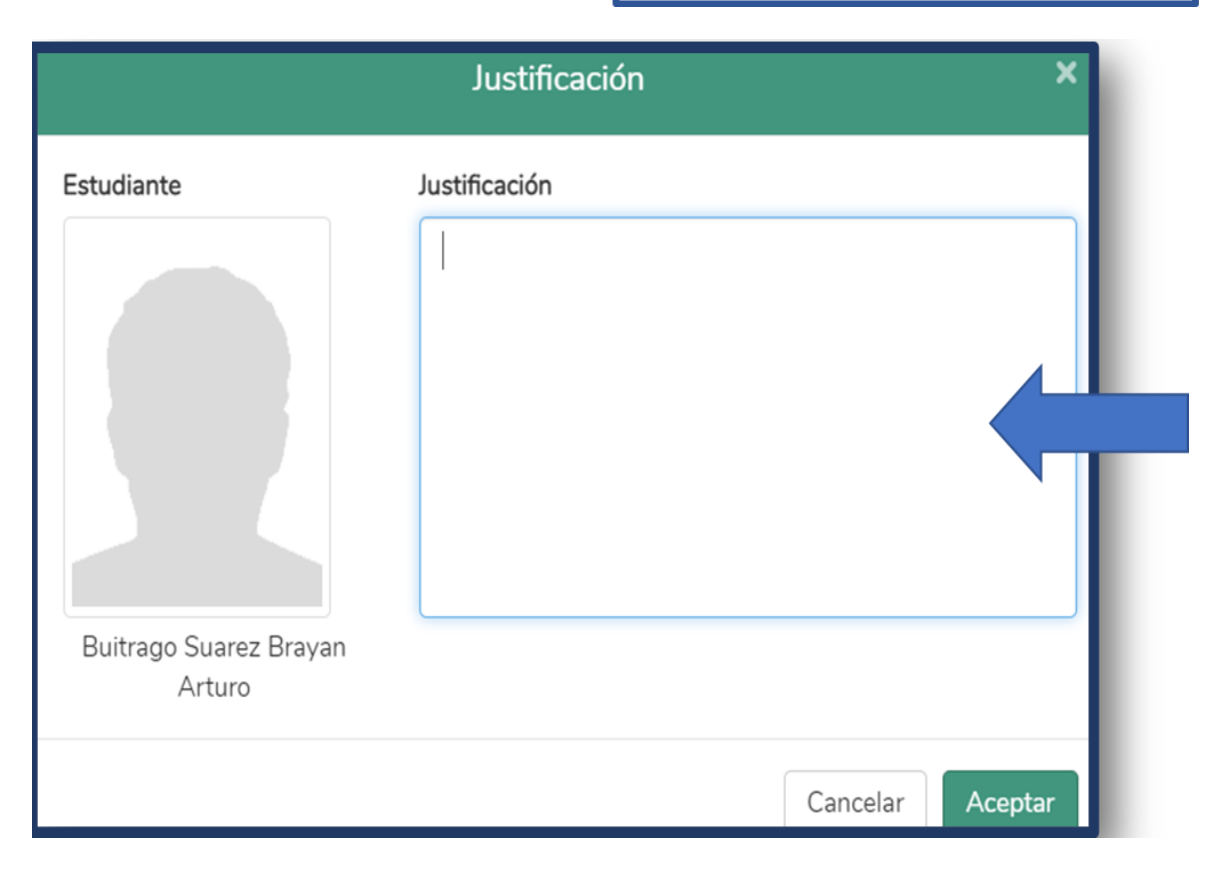

Cuando el estudiante alcance el numero de fallas que corresponde al curso perdido, el Sistema de Información no permitirá registrar o realizar modificaciones y, la nota final será igual a cero (0).

|    |                                            | INGR         | INGRESO DE CALIFICACIONES |               |            | Código: M-ARCA-03 |                   |             |  |
|----|--------------------------------------------|--------------|---------------------------|---------------|------------|-------------------|-------------------|-------------|--|
|    |                                            | INOR         | INGRESO DE CALIFICACIONES |               |            |                   |                   | Versión: 03 |  |
|    |                                            | MANULAL      |                           |               |            |                   | Fecha: 01/08/2024 |             |  |
|    |                                            |              |                           |               |            | Página: 7 de 8    |                   |             |  |
|    |                                            |              |                           |               |            |                   |                   |             |  |
| N° | ESTU                                       | IANTE        |                           | INAS.<br>ACUM | 25/02/2022 | 4/03/2022         | 11/03/2022        | 18/03/2022  |  |
| 1  | Buitrago Suarez B                          | rayan Arturo | A                         | 3             | x          | ×                 | ×                 | ×           |  |
|    |                                            |              | î                         |               |            |                   |                   |             |  |
|    | Estudiante Bloqueado perdido por<br>fallas |              |                           |               |            |                   |                   |             |  |

El profesor puede identificar las inasistencias de cada estudiante asociado al curso, si desplaza la barra al final de las calificaciones de los tres cortes del periodo.

Adicionalmente, si el profesor agregó observaciones al registrar las inasistencias, están se pueden consultar al dar clic en el icono del lápiz.

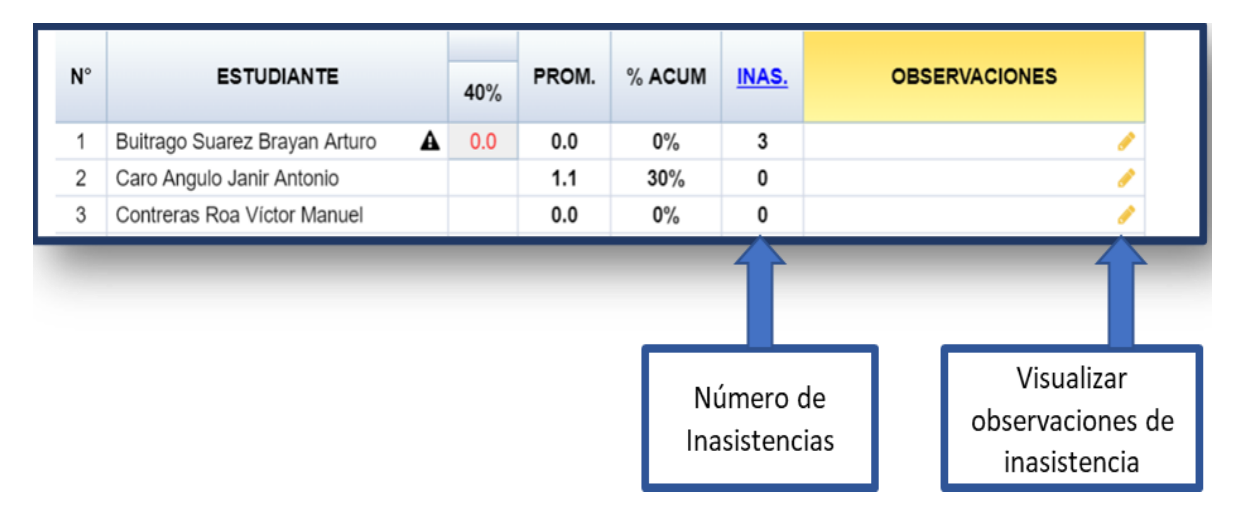

## 8. DOCUMENTOS DE REFERENCIA

No aplica.

# 9. HISTORIA DE MODIFICACIONES

| FECHA      | VERSIÓN | DESCRIPCIÓN DEL CAMBIO                                                                         |  |  |  |  |
|------------|---------|------------------------------------------------------------------------------------------------|--|--|--|--|
| 03/03/2021 | 01      | Creación del documento por modificación del Mapa de Procesos Institucional.                    |  |  |  |  |
| 04/04/2022 | 02      | Actualización del manual debido a los cambios realizados por<br>el sistema de información Q10. |  |  |  |  |

|      |                           | Código: M-ARCA-03 |  |
|------|---------------------------|-------------------|--|
|      | INGRESO DE CALIFICACIONES | Versión: 03       |  |
| ICED | MANUAL                    | Fecha: 01/08/2024 |  |
|      |                           | Página: 8 de 8    |  |

Actualización del procedimiento debido al ajuste de 01/08/2024 03 lineamientos institucionales.

## **10. CONTROL DE CAMBIOS**

Elaboró

Aprobó

Nubia Yanneth Molina Pérez Mónica Enith Salanueva Abril

Profesional Universitario adscrito al proceso de Admisiones, Registro y Control Académico

Profesional Especializado adscrito al proceso de Direccionamiento Estratégico y Planeación